## Instrukcja wydruku zawartości Kalendarza z programu Outlook

- ult i Callin B 5 5 4 1 0, 0, -6//x Basgauger - Ketiel@contess.com - Outlook NARZEDZIA GLÓN ECODERAME POLDER. WDOK Seven Naomi Ma 🛛 🗚 🖬 - 2014 00-12 -D.P | Bietaca si rila pochena 🔹 Р 23 Post Data \* Naprovide i Aktualizacja projektu? szystkie Nieprzeczytane O Ta Na dowość została wyskana z waże Ulubio kinathon Lunn 104-04-03 typemus reports Mapy King ---- \* Poblecs salepsij aplikacji -14 11 iaomi Maldonado 22 50 Sent Rema Masing provided postopy Net their diractive i on their rajnoware plany datycrace projektu 2014-44-12 Fandude City Ja man Zaplamány spotkonie na piąteko 800w kawianiwe pobliku Uniswepteta. Adres trz ul. Zielona 13, 40-754 Waszawa. 2014-04-12 Inhos 11 Autor. Can preparing ra Cooke 2014-04-11 .... Dziękujel × Foreman 2014-04-18 ٠ mington 2014-04-01 ψ Marisol Travis 2014-04-01 101 Paweł Nowakowski e î 2014-04-01 Kalendarz Osoby Zadania …
- 1. Po uruchomieniu Outlooka należy wybrać pozycję "Kalendarz":

2. Z karty Narzędzia główne wybrać Miesiąc:

|                             | PLIK NARZĘDZIA GŁÓWNE |      | WNE WYSYŁANIE/ODBI | eranie                      | FOLDER   | LDER WIDOK  |          |         |        |           |               |
|-----------------------------|-----------------------|------|--------------------|-----------------------------|----------|-------------|----------|---------|--------|-----------|---------------|
|                             |                       |      |                    | ų                           |          |             |          |         |        |           |               |
| N                           | owy                   | Nowe | Nowe               | Nowe spotkanie              | Dzisiaj  | Następne    | Dzień    | lydzień | lydzie | n Miesiąc | Widok         |
| termin spotkanie elementy - |                       |      | elementy -         | w aplikacji Teams           |          | 7 dni       |          | roboczy |        |           | narmonogramów |
| Nowy S                      |                       |      |                    | Spotkanie w aplikacji Teams | Przechoo | dzenie do 🕞 | Rozmiesz |         |        | szczanie  | G.            |

3. W kalendarzu po lewej wybrać właściwy miesiąc:

| PLIK NARZĘDZIA GŁÓWNE                                                                                                    | WYSYŁANIE/ODBIERANIE                                       | FOLDER WIDOK                                              | Kalendarz — zdzislaw.rochal                                                   | a@wat.edu.pl - Outlook                                                   |                                                                     |                                                                  | ? 🖻 – 🗗 🗙      |  |  |
|----------------------------------------------------------------------------------------------------|------------------------------------------------------------|-----------------------------------------------------------|-------------------------------------------------------------------------------|--------------------------------------------------------------------------|---------------------------------------------------------------------|------------------------------------------------------------------|----------------|--|--|
| Nowy Nowe Nowe Nowe termin spotkanie elementy w<br>Nowy Nowy Spotka                                                                                                    | lowe spotkanie<br>aplikacji Teams<br>nie w aplikacji Teams | Nastepne<br>7 dni<br>zzenie do 12 R                       | Tydzień Miesiąc Widok<br>harmonogram<br>tozmieszczanie                        | ów Zarządzanie kalendarzami                                              | Wyślij kalendarz Udostępnij<br>pocztą e-mail kalendarz t<br>Udostęp | Publikuj w Uprawnienia<br>rybie online - do kalendarza<br>mlanie | Wyszukaj osoby |  |  |
| marzec 2020     PON WTO SRO CZW PIA, SOB NIE                                                                                                    | <ul> <li>marzec 20</li> </ul>                              | 20                                                        | Warszawa, Woj. Mazowieckie                                                    | - 🔆 Dzisiaj 🗸                                                            | ≥ Jutro<br>18°C/7°C <>>> wtore<br>22°C                              | k<br>/13°C Przeszukaj: Kalenc                                    | larz (Ctrl+E)  |  |  |
| 24 25 26 27 28 29 1                                                                                                    | PONIEDZIAŁEK                                               | WTOREK                                                    | ŚRODA                                                                         | CZWARTEK                                                                 | PIĄTEK                                                              | SOBOTA                                                           | NIEDZIELA      |  |  |
| 2         3         4         5         6         7         8           9         10         11         12         13         14         15           16         17         18         19         20         21         22           23         24         25         26         27         28         29  | 24 lut                                                     | 25                                                        | 26                                                                            | 27                                                                       | 28                                                                  | 29                                                               | 1 mar          |  |  |
| 30 31                                                                                                    |                                                            | 3                                                         | 4                                                                             | 5                                                                        | 6                                                                   | 7                                                                | 8              |  |  |
| PON WTO ŚRO CZW PIĄ SOB NIE<br>1 2 3 4 5                                                                                                    |                                                            |                                                           |                                                                               | -                                                                        | •                                                                   |                                                                  |                |  |  |
| 6         7         8         9         10         11         12           13         14         15         16         17         18         19           20         21         22         23         24         25         26           27         28         29         30         1         2         3 | 9                                                          | 10                                                        | 11                                                                            | 12                                                                       | 13                                                                  | 14                                                               | 15             |  |  |
| 4 5 6 7 8 9 10<br>▲ Moje kalendarze                                                                                                    | 16                                                         | 17                                                        | 18                                                                            | 19<br>13:30 Wykład 1 -<br>Podstawowe lotnicze<br>przyrządy aerometryczne | 20                                                                  | 21                                                               | 22             |  |  |
| inne kalendarze                                                                                                    | ×                                                          | 24<br>09:50 Temat 6: Ogólne za<br>12:30 Wizja nowoczesnej | 25<br>13:30 T5_Pokładowe<br>systemy zobrazowania<br>informacji typu Glass Coc | 26<br>08:00 USA_T1_Definicja s<br>09:00 Odprawa 26.03.202                | 27                                                                  | 28                                                               | 29             |  |  |
| Poczta Kalendarz Osoby Zadania …                                                                                                    |                                                            |                                                           |                                                                               |                                                                          |                                                                     |                                                                  |                |  |  |

4. Korzystając z polecenia PLIK wybrać Drukuj:

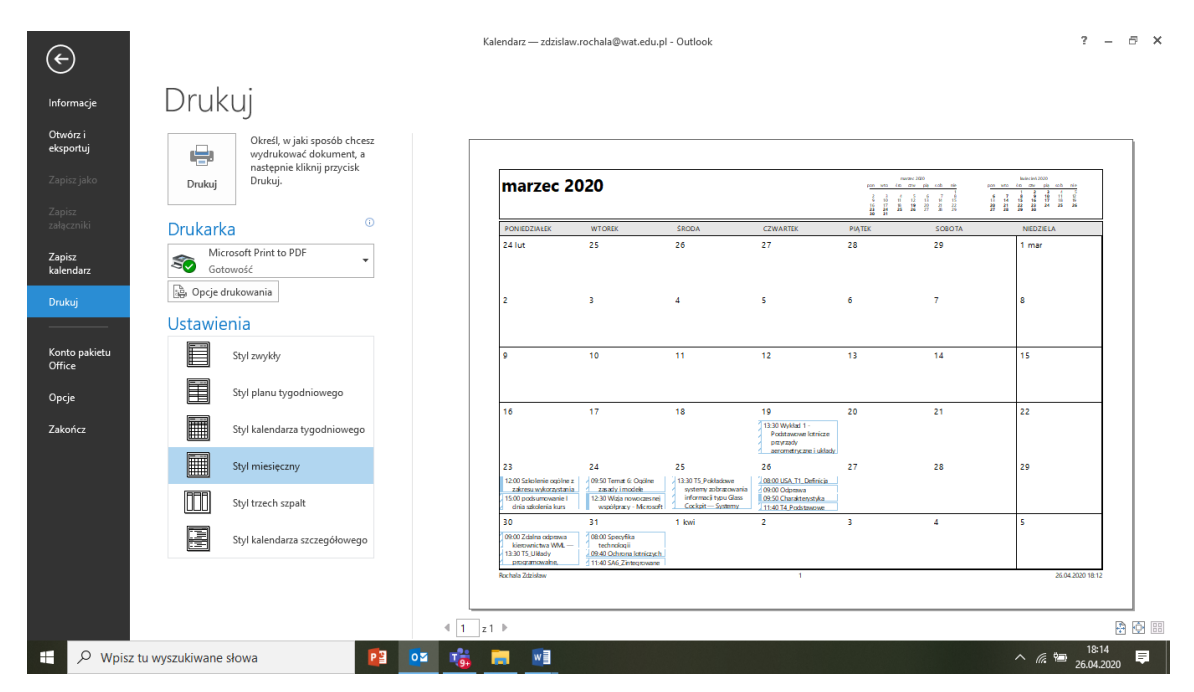

5. Po wprowadzeniu ustawień: Drukarka: Microsoft Print to PDF

## Ustawienia: Styl miesięczny lub Styl planu tygodniowego

uruchamiamy polecenie **Drukuj** i po podaniu **nazwy** otrzymujemy dokument w PDF.